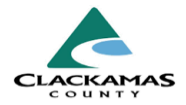

# 1.0 Overview

These instructions provide the necessary steps on accessing BusinessObjects & Running Reports. SAP BusinessObjects is a platform used by Clackamas County for accessing custom reports.

# 2.0 Work Instructions

#### 1. Accessing SAP BusinessObjects

- a. Log in: Navigate to top right corner and select "Connect to BusinessObjects."
- b. Ensure pop-ups are enabled in your browser settings
- c. You will be directed to the BI Launch Pad.
- d. Select Folders > Public Folders > pdxmetroarea\_hmis\_live > Clackamas County.

**Note:** If you do not have access and would like to utilize SAP BusinessObjects, please contact <u>HMISAdmin@clackamas.us</u>

### 2. Running Reports

- a. Locate the desired report within sub-folders.
- b. Select report name to run it directly in the browser.
- c. Or select the three dots next to the report and select Schedule for future automated reports.

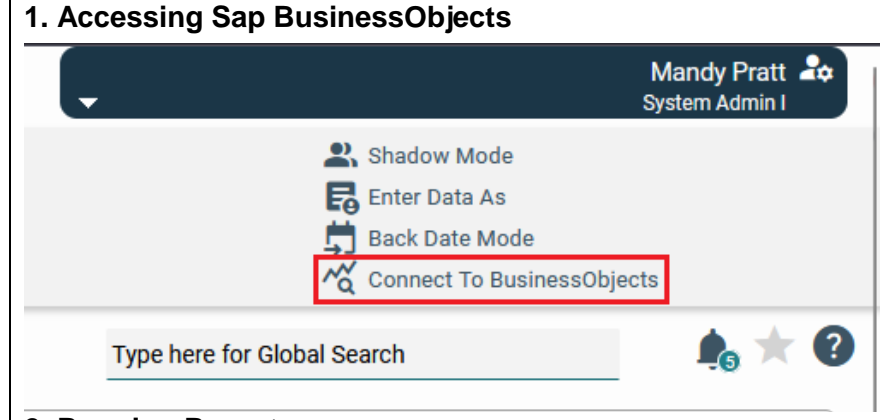

## 2. Running Reports

| Public Folders / pdxmetroarea_hmis        | s_live_folde     | er / Clackamas County / Data Quality / |            |                             |                    |
|-------------------------------------------|------------------|----------------------------------------|------------|-----------------------------|--------------------|
| Title                                     | Ā                | Туре                                   |            |                             | Description        |
| G Data Quality (Local 0260) v12.1         |                  | Web Intelligence                       |            | 000                         | This report is a m |
| SentryExit Query v.2.6                    |                  | Web Intelligence                       |            | View                        |                    |
| G Housing Status At Exit w/Client Names_M | Web Intelligence |                                        | Properties |                             |                    |
| Se Program Performance v.2.0              |                  | Web Intelligence                       |            | Copy Opendoc Link<br>Modify |                    |
| C Shortcut to EntryExit Query v.2.6       |                  | Shortcut                               |            |                             |                    |
|                                           |                  |                                        |            | Mobile                      | Properties         |
|                                           |                  |                                        |            | Schedu                      | ıle                |

# Accessing BusinessObjects & Running Reports - Work Instructions

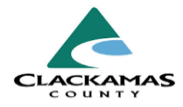

### 3. Viewing Reports

- a. After selecting a report, it will load (may take a few minutes depending on size).
- b. Report prompts will appear for additional specifications (refer to Section 5 for detailed instructions).

#### 4. Scheduling Reports

- a. Select three dots next to a report and select Schedule.
- b. Toggle through prompt pages and ensure all required fields are filled before finalizing the schedule.

#### 5. Report Formats

- a. Default is Web Intelligence for browser viewing.
- b. Change to **Microsoft Excel Reports** for Excelbased report handling.

#### 3. Viewing Reports

| 8                                                          |   |        | Prompts        | 9                                                |     |   |   |
|------------------------------------------------------------|---|--------|----------------|--------------------------------------------------|-----|---|---|
| Search                                                     | Q | 🗸 All  | C              | Reporting Group(s) (Optional)                    |     | ک | 0 |
| Reporting Group(s) (Optional)<br>(All values)              |   | Search | or enter value | e(s) manually                                    | +   |   | q |
| HMIS Provider(s) (Optional)<br>(All values)                |   | (i) T  | o see the cor  | ntent of the list, click the refresh values butt | on. |   |   |
| EDA Provider (1)<br>-Default Provider-                     |   |        |                |                                                  |     |   |   |
| Start Date: (1)<br>7/1/2022 12:00:00 AM                    |   |        |                |                                                  |     |   |   |
| i End Date PLUS 1 Day:<br>Please select at least one value |   |        |                |                                                  |     |   |   |

## 4. Scheduling Reports

| Schedule                        |  |  |  |  |  |
|---------------------------------|--|--|--|--|--|
| General V Report Features V     |  |  |  |  |  |
| Instance Title                  |  |  |  |  |  |
| Title*                          |  |  |  |  |  |
| Data Quality (Local 0260) v12.1 |  |  |  |  |  |
|                                 |  |  |  |  |  |
| Destinations                    |  |  |  |  |  |
| 5. Report Formats               |  |  |  |  |  |
|                                 |  |  |  |  |  |

| General 🗸                 | Report Features $\smallsetminus$ |  |  |  |  |  |
|---------------------------|----------------------------------|--|--|--|--|--|
| Formats                   |                                  |  |  |  |  |  |
| Microsoft Excel - Reports |                                  |  |  |  |  |  |
|                           |                                  |  |  |  |  |  |
|                           |                                  |  |  |  |  |  |

# Accessing BusinessObjects & Running Reports - Work Instructions

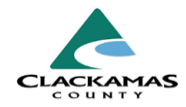

#### 6. Prompts Management

- a. Select Edit Prompt Values to modify existing prompts.
- b. Familiarize with common bugs such as delayed loading of prompts, which will be resolved soon.

- 7. General Prompt Setup: Provider (Project)
  - a. Never fill out the EDA Provider.
  - b. Refresh the provider list if no results appear initially.

#### 7.1 General Prompt Setup: Date

- a. Manually type or select using the calendar icon.
- b. Defaults to today's date.

### 6. Prompts Management

| Reporting Group(s) (Optional)               | SHS                                                             |  |  |
|---------------------------------------------|-----------------------------------------------------------------|--|--|
| (All values)                                | Reporting Group                                                 |  |  |
| HMIS Provider(s) (Optional)<br>(All values) | All SHS Clackamas(3661)                                         |  |  |
| C EDA Provider (1)                          | CAO - Emergency Rent - SHS Eviction Prevention FY22-23 and FY23 |  |  |
| -Default Provider-                          | Clackamas- Prevention group Non SHS(3450)                       |  |  |
| Start Date: (1)<br>7/1/2022 12:00:00 AM     | ClackSC - SHS contracts - Clackamas(3985)                       |  |  |
| Find Data PLUS 1 Davr                       | COC RRH Programs - All non-shs(3734)                            |  |  |
| Please select at least one value            | CWS - All SHS - Clackamas(3655)                                 |  |  |

## 7. General Prompt Setup: Provider (Project)

| ~   | All 🖒                             | HMIS Provider(s) (Optional)                   | ۲ | ٨ |  |
|-----|-----------------------------------|-----------------------------------------------|---|---|--|
| Sea | +                                 | Q                                             |   |   |  |
|     | Provider                          |                                               |   |   |  |
|     | 211info                           | - Central Oregon Coordinated Entry(5213)      |   |   |  |
|     | 211 Info (CoC) CE Clackamas(8920) |                                               |   |   |  |
|     | 211info                           | - Information and Referral - Agency(23)       |   |   |  |
|     | 211info                           | - Linn/Benton/Lincoln Coordinated Entry(6410) |   |   |  |

## 7.1 General Prompt Setup: Date

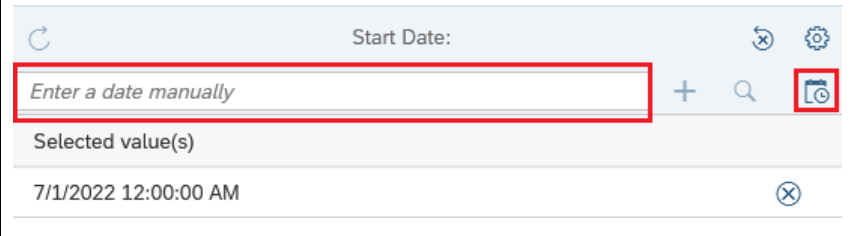

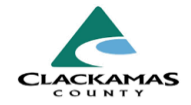

## 3.0 Resources

- 3.1 Referenced Material
- 3.2 Related Material
  - <u>2024 HUD Data Dictionary</u> (linked)
- 3.3 Contacts
  - HMISAdmin@clackamas.us